### installiert

Seite 1

Computermagazin Florian Hügle | Ausgabe 12

# Einführung Piriform

Piriform ist eine Software - Firma, die sich auf Aufräum- und Wartungsprogramme spezialisiert. Die Programme sind CCleaner, Defraggler, Recuva und Speecy. Alle 4 Programme werden in den Ausgaben 11 & 12 ausführlich erklärt.

### Defraggler

Der Defraggler von Piriform ist ein Defragmentierungsprogramm. Eie Defragmentierung ist eine Neuordnung von Datenblöcken auf einem Speichermedium. Durch eine Defraggmentierung kann ihr PC Geschwindigkeit gewinnenen. Um eine richtige Defragmentierung mit Defraggler durchführen zu können, wird ihnen in den folgenden Schritten erklärt (Bitte beachten sie, eine Defragmentierung kann ein paar Stunden dauern, wenn sich viele fragmentierte Datemblöcke auf dem Speichermedium befinden):

 Laden sie sich den Defraggler von der ComputerPage unter Download →
Micorosoft Windows →
Wartung-& Aufräumprogramme herunter und installieren es.

2) Wenn sie es installiert haben, starten sie es.

3) Der Defraggler besitzt der 3 Einheiten im ersten Fenster *(Startfenster)*. In der 1. Einheit sehen sie eine Übersicht mit ihren Laufwerken. Hier können sie das gewünschte Laufwerk zum defragmentieren auswählen. In der 2. Einheit sehen sie dann die fragmentierten Datenblöcke auf diesem Laufwerk. In der 3. Einheit sehen sie dann einige Klickfenster. Im 1. Teil sehen sie, wie ihr/-e gesund Festplatte/Laufwerk ist. Der 2. Teil sehen sie die Dateiliste, wo nach dem Prüfen die fragmentierten Dateien afragngezeigt werden & können eine Auswahl setzen, was fragmentiert werden soll. Das Prüfen auf fragmentierte Dateien starten sie mit dem unteren Button "Prüfen". Das Prüfen kann eine Minuten in Anspruch nehmen. Der 3. Teil der 3. Einheiten, also die Suche

# Computermagazin Florian Hügle | Ausgabe 12

ist für sie nicht von Bedeutung. Man braucht sie nicht für eine Defragmentierung. Laufwerksübersicht ist die Legende der ersten Einheit. Health, zeigt ihnen weitere Details über ihr Laufwerk.

4) Wenn sie sich nun den Defraggler vor Augen geführt haben, können wird mit der eigentlichen Anleitung beginnen. 5) Im Steuermodul, ganz unten im Defraggler, klicken sie zuerst auf den Button "Prüfen" (Dateiliste siehe Schritt 3). Dieser Vorgang kann einige Minuten dauern.

6) Nach dem Prüfen (und in der Dateiliste ihre gewünschten Dateien zur Defragmentierung ausgewählt haben [optional]) können wir mit der eigentlichen Defragmentierung beginnen. Hier zu klicken sie unten auf den Button "Defragmentierung". Dieser Vorgang kann einige Stunden in Anspruch nehmen. (EMPFEHLUNG: Eine Defragmentierung sollte mindestens 1 mal im Jahr durchgeführt werden). Nach dem langwierigen Vorgang ist die Defragmentierung abgeschlossen.

# Speecy

Das kostenlose Programm Speecy von Piriform ist ein Programm, was die Details ihres PC wiedergibt. Herunterladen können sie es unter der ComputerPage  $\rightarrow$  Microsoft Windows  $\rightarrow$ Wartung- & Aufräumprogramme. Wenn sie es gestartet haben, müssen sie das Programm laden lassen, bevor sie weitermachen. Nachdem das Laden fertig ist, können sie in der Übersicht ihre Grafikkarte, Speicherplatz, Arbeitsspeicher, etc. einsehen. Mit einem Klick auf die jeweiligen Gruppen sehen sie die Details, beispielsweise der Grafikkarte.

Erscheinungsdatum der Ausgabe 13 des Computermagazines: 14. September 2013 Thema der Ausgabe 13: Mozilla Thunderbird & Mozilla Sunbird (*E-Mail- & Kalenderprogramm*)